# aeroqual

# **Calibration - PMX Span**

How to apply Span with your Aeroqual Ranger | Dust (PMX sensor head).

Written By: Margaret Grattan

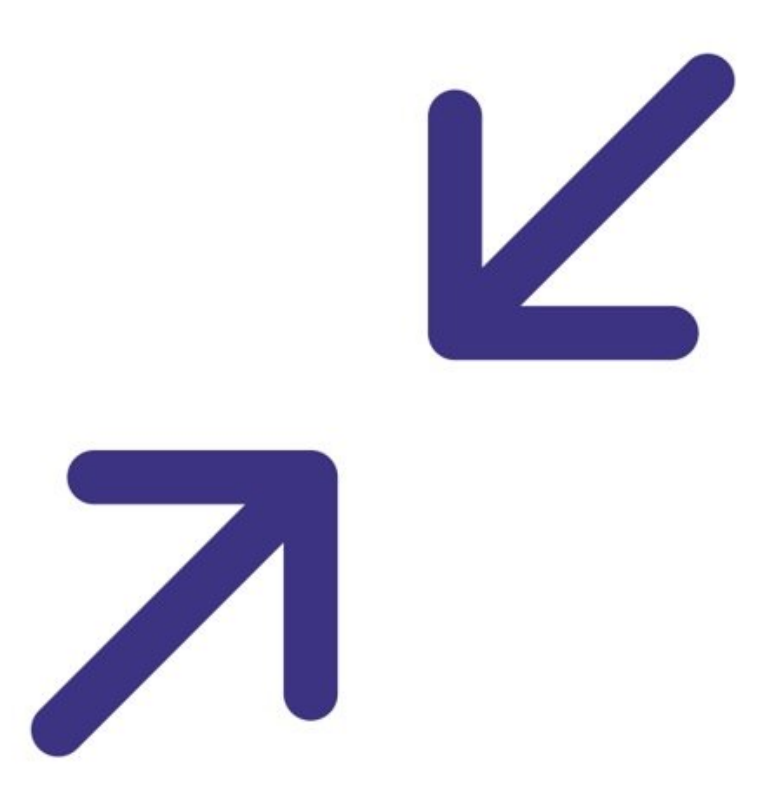

## INTRODUCTION

Professionals may choose to apply a Span value for a specific project, area, and/or aerosol, using gravimetric analysis as their source of input.

This method may be used to increase the degree of accuracy of Ranger|Dust's concentration readings.

This is because the manufacturer calibrates these instruments using ISO 12103 Test Dust. Aerosols encountered in the field--having different optical properties from the Test Dust--will all give different readings.

[video: https://www.youtube.com/watch?v=llfojs4fHww]

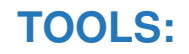

• Gravimetric sampling devices (1)

### Step 1 — Remove prior Span adjustments

| Settings  |             |     | Settings: Calibrate |     | Settings: Span Calibration |           |  |
|-----------|-------------|-----|---------------------|-----|----------------------------|-----------|--|
| Sensors   | All Healthy |     | Re-Zero the Sensor  |     | PM <sub>1</sub>            | 1.000     |  |
| Logging   | Off         | >   | Fan Speed (200-400) | 297 | PM <sub>2.5</sub>          | 1.000     |  |
| Wi Ei     |             | · · | Span Calibration    | >   | PM <sub>rsp</sub>          | 1.000     |  |
| WI-FI     |             | /   |                     |     | PM <sub>10</sub>           | 1.000     |  |
| AQI       | On          | >   |                     |     | TSP                        | 1.000     |  |
| Units     |             | >   |                     |     |                            |           |  |
| Alarms    | On          | >   |                     |     |                            |           |  |
| Calibrate |             | >   |                     |     |                            |           |  |
| System    |             | >   |                     |     |                            |           |  |
| Language  | English     |     |                     |     | PM <sub>1</sub> :18        | 8.7 µg/m³ |  |

- Attach a PMX sensor head to Ranger and turn it on
- Enter the Settings menu by pressing and holding the LEFT ARROW
- Select the Calibrate submenu
- Select the Span Calibration menu
- Verify that the Span is set to 1.000 for all channels.

### Step 2 — Conduct co-location sampling

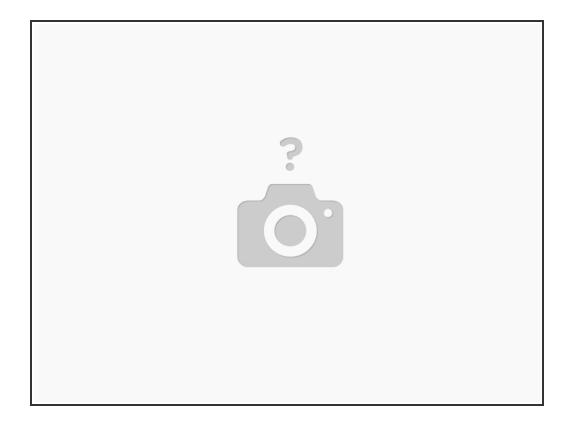

(i) Aeroqual recommends the use of a gravimetric sampling setup as your reference

Simultaneously begin and end the sampling periods of both Ranger|Dust and your chosen reference

### Step 3 — Calculate average concentrations

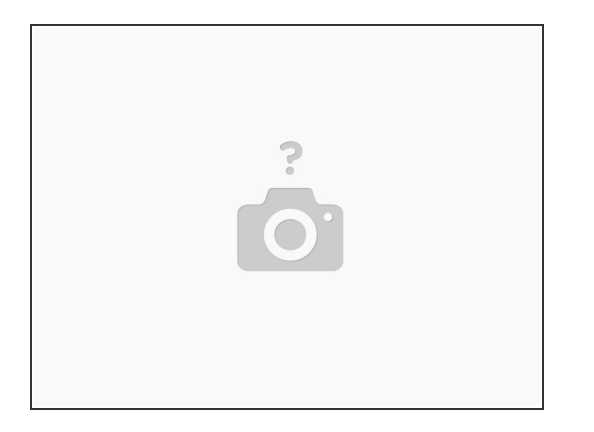

- Once your co-location sampling is completed, calculate the average mass concentration of your reference. This becomes PM<sub>ref</sub>
- Next, calculate the average mass concentration of Ranger|Dust. This becomes PM<sub>ranger</sub>

### Step 4 — Calculate the Custom Calibration Factor

| PM <sub>ref</sub><br>Span =<br>PM <sub>ranger</sub> |
|-----------------------------------------------------|
|-----------------------------------------------------|

• Calculate the ratio of the PMref over PMranger. This becomes your **Span** 

### Step 5 — Apply the custom calibration factor

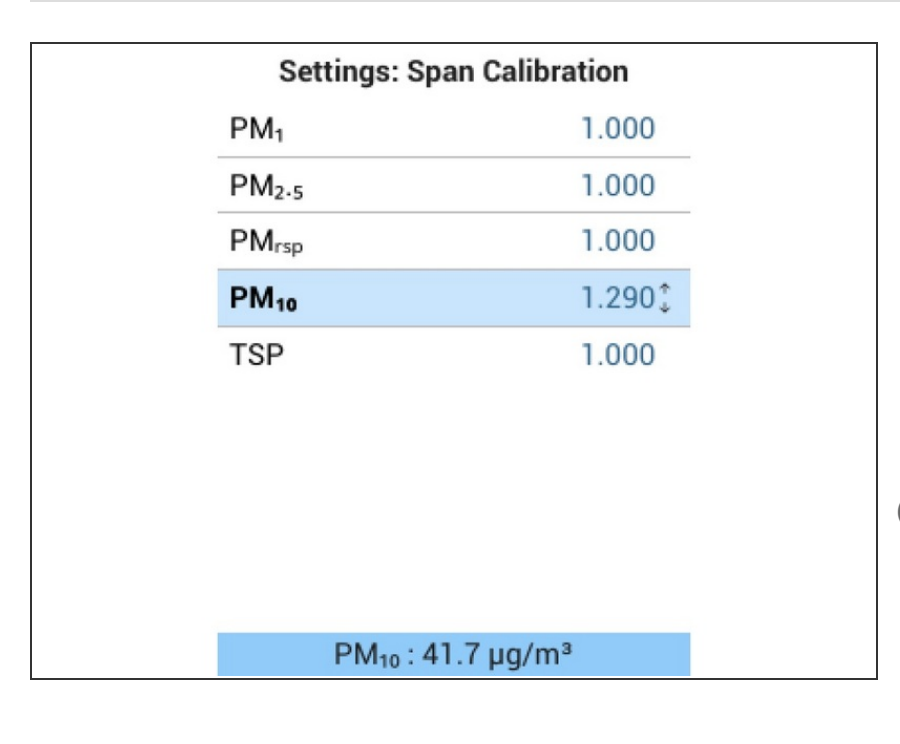

- Enter Settings and navigate to Calibrate>Span Calibration
- On the relevant channel, adjust the Span as the Span from the previous step
- Exit the Settings menu by pressing and holding the LEFT ARROW
- If you have applied a Span to some channels, but not others, you may notice the concentration readings for a smaller fraction channel exceeds the concentration readings of a larger fraction channel. For example, PM<sub>2.5</sub> > TSP.

# 123 Image: State of the sense: Values for sense: 123 Location 07 Nov 18/22 123 Nov 18/22 Location 07 Nov 18/22 123 Nov 18/22

### Step 6 — Span moves with PMX sensor head

(i) If you remove the PMX sensor head from any Ranger base, and attach it to a different Ranger base, the Span will be retained

Your PMX sensor head will now give readings that account for a specific project, area, or aerosol.